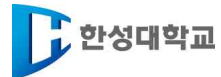

# 2021학년도 2학기 수강신청 장바구니 매뉴얼

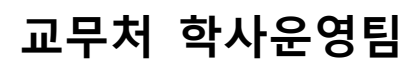

# 수강신청 장바구니 시행 안내

1. 목적

- 가. 정기 수강신청 전 학생들의 강의 선호 수요를 미리 조사하여 분반 추가 및 감소, 강의실 조정 자료로 활용
- 나. 학생위주의 맞춤 서비스 제공 및 학업 만족도 상승에 기여

2. 유의사항(필독요망)

가. 수강신청 장바구니 수강은 실제 수강신청이 되거나 우선순위가 보장되는 것이 아님.

- 나. 본 수강신청 기간에 별도로 수강신청을 반드시 해야 함.
- 다. 장바구니는 실제 수강신청 시 수강신청 교과목에 대하여 신속하게 수강신청 하고자 하는 기능임.
- 라. 강사지정 및 시간표 작성이 미완료된 과목의 경우 수강신청 장바구니 수강이 시행되지 않음.
- 마. 수강신청 장바구니 수강 이후 학과 요청에 의해 교·강사 및 수업시간이 변경될 수 있음에 유의 (본 수강신청 시 반드시 변경사항 유무 확인 후 수강신청 진행)
- 바. 수강에 관련된 신청, 변경, 포기의 주체는 학생 본인임.
- 사. 정식 시행기간(8.2.~8.4.) 이전 동안 입력된 데이터는 삭제될 예정입니다.
- 아. 수강신청 장바구니 정정기간은 8.6.(금) 예정이며, 학사공지에 공지된 일정을 반드시 확 인해야함.
- 자. 부모가 우리대학 교수인 경우 가급적 부모의 강의를 수강하지 않도록 하며, 불가피하게 수 강할 경우 학사운영팀에 사전 신고해야 함.

차. 동영상 100% 수업의 경우, 중간·기말고사, 토론, 보강, 한시적 실시간 수업등의 목적 으로 오프라인 1시간이 포함됨. 이 시간은 타 시간표와 중복이 되지 않으니, 참고하시기 바 랍니다. (단, 장바구니에서는 예외)

- 3. 수강신청 장바구니 기간 : 2021. 8. 2.(월) ~ 8. 4.(수) [3일간 10:00~16:00까지] ※ 본 수강신청 기간 : 2021. 8. 17.(화) ~ 8. 20.(금) (4~1학년)
- 4. 대상 : 2021학년도 2학기 재학생 및 복학예정자
- 5. 신청방법 : 본교 홈페이지 → 종합정보시스템 → ID/PW 입력 → 교무 → 수강신청 장바구니(상세사항 하단 참조)
- 6. 수강신청 장바구니 안내사항
- 가. 수강신청 장바구니 수강 시 각 교과목에 인원제한은 없으며 교과목(과목코드)이 중복 되어도 분반이 다른 경우 신청 가능
- 나. 수업 시간 중복 가능
- 다. 주·야 교차 수강 불허(예외:ICT디자인학부에서 주간 또는 야간만 운영하는 트랙의 경우 해당 트랙 소속 학생은 전공과목에 한하여 주·야 교차 가능)
- 라. 사이버 강좌 수강 신청 6학점 이하로 제한(동영상 100%의 경우 해당 사항 없음)

마. 수강신청 제한학점에 3학점 초과신청 가능(16학번 이후 21학점, 15학번 이전 23학점) 7. 수강신청 장바구니 수강 방법(첨부된 매뉴얼 참조)

# 수강신청 장바구니 매뉴얼

※ 종합정보시스템 URL : https://www.hansung.ac.kr/sites/hansung/index.do

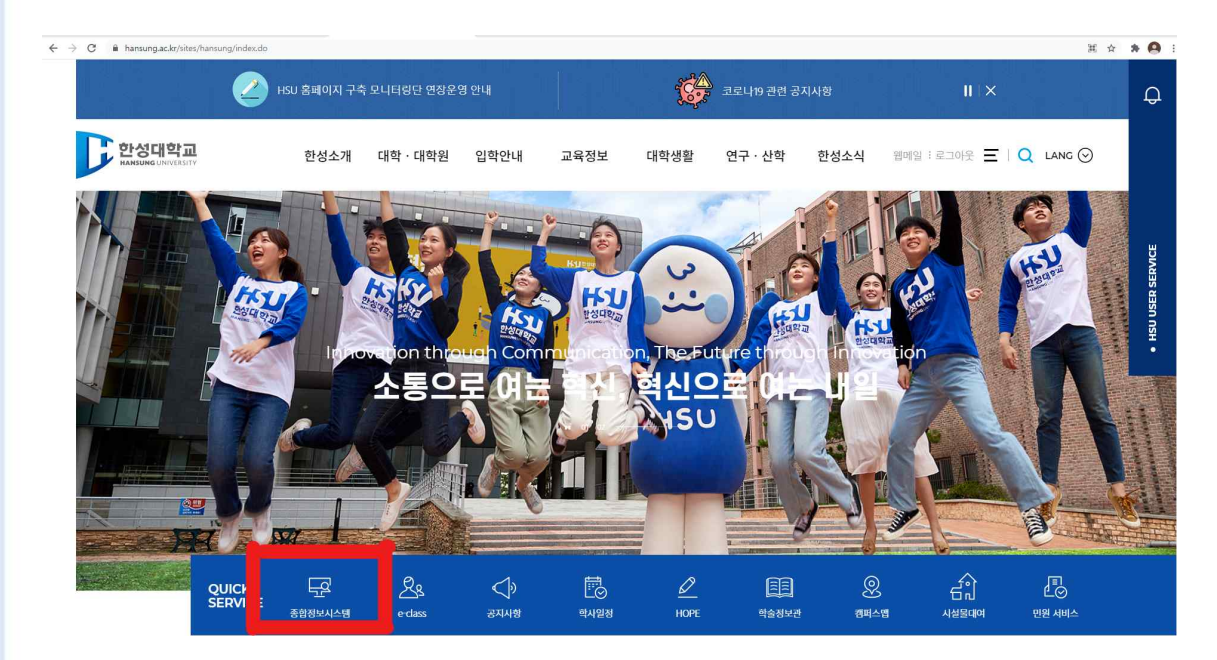

- 1. 한성대학교 홈페이지에 접속한 후 "종합정보시스템" 로그인
- 2. [교무] -> [수강신청 장바구니] 클릭
- (1) 교무 -> 수강신청 장바구니 -> 수강신청 장바구니 담기 버튼 클릭.

• 수강신청 장바구니 담기 :

• 수강신청 장바구니 개인시간표 조회 :

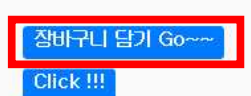

· 공지사항[신경 전 발독]]
· 수강신청을 위한 웹브라무저 설정(필수) : 수강신청 시 웹브라우저 팝업 차단 끄기 (or 예외 적용)

· 2016학년도 수강신청 부터 꼭 필요한 사상이니 미리 설정하여 주시기 바랍니다.
· 2016학년도 수강신청 부터 꼭 필요한 사상이니 미리 설정하여 주시기 바랍니다.
· 2016학년도 수강신청 부터 꼭 필요한 사장이니 미리 설정하여 주시기 바랍니다.
· 2016학년도 수강신청 부터 꼭 필요한 사장이니 미리 설정하여 주시기 바랍니다.
· 구글 크롬 : 설정 수 고급 설정 표시 수 편입 차단 끄기 or 팝업 차단 설정(예외)
· 구글 크롬 : 설정 수 고급 설정 표시 수 편집 철도수 차단(해제)

\* 수강신청 장바구니 유의사함 안내

· 수강신청 장바구니 담기는 실제 수강신청이 되거나 우선순위가 보장되는 것이 마님
· 본 수강신청 지난에 별도로 수강신청을 반드시 해야 함
· 수강신청 장바구니 담기는 실제 수강신청이 되거나 우선순위가 보장되는 것이 아님
· 본 수강신청 지난에 별도로 수강신청 시 수강신청 교과목에 대하여 신속하게 수강신청 하고자 하는 기능입
· 강사제청 및 시간표 작성이 미안료된 학과의 경우 장바구니 다양신청이 시행되지 않음
· 장바구니 수강신청 시 각 교과목에 인원제한은 없음
· 장바구니 수강신청 시 각 교과목에 인원제한은 없음
· 장바구니 수강신청 제한학점 : 16학번 이전 (23학점), 16학번 이후 (21학점)

\* 사이버(Cyber)강좌 수강신청 안내

· 한트폰/메일 입력시에만 수강가능 : 입력방법(종합정보시스템의 학적→학생정보입력)

\* 수강신청 관련문의 : 02-760-4219 (학사지원팀)

### (2) 트랙선택 후 전공(트랙)에서 본인이 찾는 학과(부) 혹은 교양과정을 검색함.

| 수강신청 장바구니 <sup>(장바구나 교과목은 반의</sup> | 드시 쉴 수강신청 기간에 다시 신청하셔야 합니다)       |      |
|------------------------------------|-----------------------------------|------|
| ■ 2019-1 수강신청 장바구니                 | 트렉선텍 : [R019] 기업경영트랙 🗸 [전공(트랙) 🗸  | ~    |
| [과목코드] 교과목명                        | 분반   이수   학점   주먀   학년   담당교수   비 | 고 신청 |
| 해당 자료가 존재하지 않습니다.                  |                                   |      |

# (3) 검색 시, 개설된 강좌들이 나오며 신청하고자 하는 강좌 맨 오른쪽의 담기 클릭.

| ■ 2019-1 수강신청 장바구니       | 트렉선택 : [R019] 기업경영트랙 🗸                          | 전공(트랙) 🗸 [R019] 기업경영트랙 🗸 |
|--------------------------|-------------------------------------------------|--------------------------|
| [과목코드] 교과목명              | 분반   미수   학점   주야                               | 학년   담당교수   비고 신청        |
| <u>[R010058] 거시조직론</u>   | A   전선   3학점   주간   3학년<br>탐구관303 화1~3M         | 김원중  물기                  |
| <u>[R019005] 경영전략</u>    | A   전지   3학점   주간   3학년<br>탐구관지하104 수1~3M       | 하성욱   담기                 |
| <u>[R010061] 경명정보학원론</u> | A   전선   3학점   주간   2학년<br>탐구관지하103 목7~9M       | 이동원   <mark>담기</mark>    |
| [R010061] 경명정보학원론        | B   전선   3학점   주간   2학년<br>상상관505 금7~9M         | 이동원  담기                  |
| [CTS0009] 경영학의 이해        | A   전기   3학점   주간   1학년<br>탐구관303 월4~5,목5M~6M   | 최용식   담기                 |
| [CTS0009] 경영학의 이해        | B   전기   3학점   주간   1학년<br>탐구관107 월4~5,목5M~6M   | 현정원   담기                 |
| <u>[CTS0009] 경명학의 이해</u> | C   전기   3학점   주간   1학년<br>탐구관303 월2M~3M,목2M~3M | 최용식  담기                  |
| [R010055] 서비스운영관리        | A   전선   3학점   주간   2학년<br>상상관505 수1~3M         | 최강화   <mark>담기</mark>    |
| <u>[R010055] 서비스운영관리</u> | B   전선   3학점   주간   2학년<br>상상관601 수5M~8         | 최강화   <mark>담기</mark>    |
| <u>[R010055] 서비스운영관리</u> | G   전선   3학점   주간   2학년<br>상상관505 화4~6M         | 김경자  담기                  |
| <u>[R019004] 유통관리론</u>   | A   전지   3학점   주간   3학년<br>탐구관지하104 화1~3M       | I 이운영 I 담기               |
| [R019004] 유통관리론          | B   전지   3학점   주간   3학년<br>탐구관지하104 화4~6M       | 이운영   담기                 |
| <u>[R019004] 유통관리론</u>   | G   전지   3학점   주간   3학년<br>탐구관지하104 화9~11M      | 신재욱                      |

### (5) 장바구니 신청내역에 담은 과목이 표시됨.

| 1호 - [과목코드] 교과목명           | 분반   이수   학점   담당교수   선택트랙 | 취소  |
|----------------------------|----------------------------|-----|
| - <u>[R010058] 거시조직론</u>   | A 전선  3  김원중 R019          | 취 소 |
| - <u>[R010061] 경영정보학원론</u> | A   전선   3   이동원   R019    | 취 소 |
| - <u>[R019005] 경영전략</u>    | A   전지   3   하성욱   R019    | 취 소 |

### (6) 신청한 강좌들의 개인 시간표는 개인시간표 확인에서 조회.

| 번호 - [고       | 목코드] 교과목명          |                                | 분반   이=                               | ↓ 학점   담당교수    | 선택트랙 | 취소  |
|---------------|--------------------|--------------------------------|---------------------------------------|----------------|------|-----|
| - <u>[R01</u> | <u>0058] 거시조직론</u> |                                | A   전선                                | 3   김원중   R019 |      | 취 소 |
| 시간표를 들        | 력하면 해당시간에 시        | 총<br>작하는 강좌를 조회할 수             | 신청과목 1 총 신청학점 3<br><mark>있습니다.</mark> | 시간표 확인         |      |     |
| 274.8         | 월                  | 화                              | 수                                     | 목              | 금    | 토   |
| -12 0         |                    |                                |                                       |                |      |     |
| 2선 9          |                    | 2전 9:00 - 오후 12:00<br>거시조직론(A) |                                       |                |      |     |
| 역 10          | Ĩ                  | 김원당<br>탐구관303                  |                                       |                |      |     |
| 3 11          |                    |                                |                                       |                |      |     |
| ≩ 12          | l                  |                                |                                       |                |      |     |
| ≢ 1           |                    |                                |                                       |                |      |     |
| <b>享</b> 2    |                    |                                |                                       |                |      |     |
| 章 3           |                    |                                |                                       |                |      |     |
| 章 4           |                    |                                |                                       |                |      |     |
| 章 5           |                    |                                |                                       |                |      |     |
| 幸 6           |                    |                                |                                       |                |      |     |
| 章 7           |                    |                                |                                       |                |      |     |
| <b>享 8</b>    |                    |                                |                                       |                |      |     |
| 章 9           |                    |                                |                                       |                |      |     |
| ≩ 10          |                    |                                |                                       |                |      |     |

(7) '수강신청 장바구니 개인시간표 조회'에서 예비신청한 과목의 시간표를 확인 함.(시간 중복 시 안내 됨.)

### ※시간 중복 시 안내 화면

※ 시간표를 클릭하면 해당시간에 시작하는 강좌를 조회할 수 있습니다.

|       | 월 | 화                              | 수                                      | 목 |
|-------|---|--------------------------------|----------------------------------------|---|
| 오전 8  |   |                                |                                        |   |
| 오전 9  |   | 오전 9:00 - 오후 12:00<br>거시조직론(A) | 오전 9:00 - 외오전 9:00 - 외<br>경영전략(A)서비스운영 |   |
| 오전 10 |   | 김원중<br>탐구관303                  | 하성욱 관리(A)<br>탐구관지하1최강화                 |   |
| 오전 11 |   |                                | 양양판505                                 |   |
| 오후 12 |   |                                |                                        |   |
| 오후 1  |   |                                |                                        |   |
| 오후 2  |   |                                |                                        |   |

### (8) 본 수강신청 화면, 전공탭 에서 '수강신청 장바구니 선택'

수강신청

| ◎ 2019-1 수강신청 개설강좌                                                                                                    | 트렉선택 : [TO12] 패션디자인트랙 🗸 | 전공(트랙) 🗸 [[0000] 수강신청 장비귀 🗸 |
|----------------------------------------------------------------------------------------------------|-------------------------|-----------------------------|
| [과목코드] 교과목명                                                                                                    | 분반   미수   학점   주        | 먀ㅣ학년ㅣ담당교수ㅣ비ㅗ 신청             |
| <u>[T010004] 패션시장조사</u>                                                                                                    | N   전선   3학점   야간       | 2학년   지혜경   전청              |
| 타고비         타고比2         타고比3         타고比4         편입         자고           0         0         0         0         0         40   | 바 탐구관203 화10~12M        | _                           |
| [T012005] 한국의복구성                                                                                                    | ×   전선   3학점   야간       | 3학년   임재영   전청              |
| 타고비         타고비2         타고비3         타고비4         편입         자고           0         0         0         0         0         15   | 바 창의관206 화4~6M          |                             |
| <u>[T012005] 한국의복구성</u>                                                                                                    | ×   전지   3학점   야간       | 3학년   임재영   신청              |
| 타고H         타고H2         EF고H3         EF고H4         편입         자고           0         0         0         0         0         15 | 반 창의관206 화4~6M          |                             |

### (9) 신청 버튼 클릭 시 수강신청 여부 확인

#### \_\_\_\_\_ 수강신청

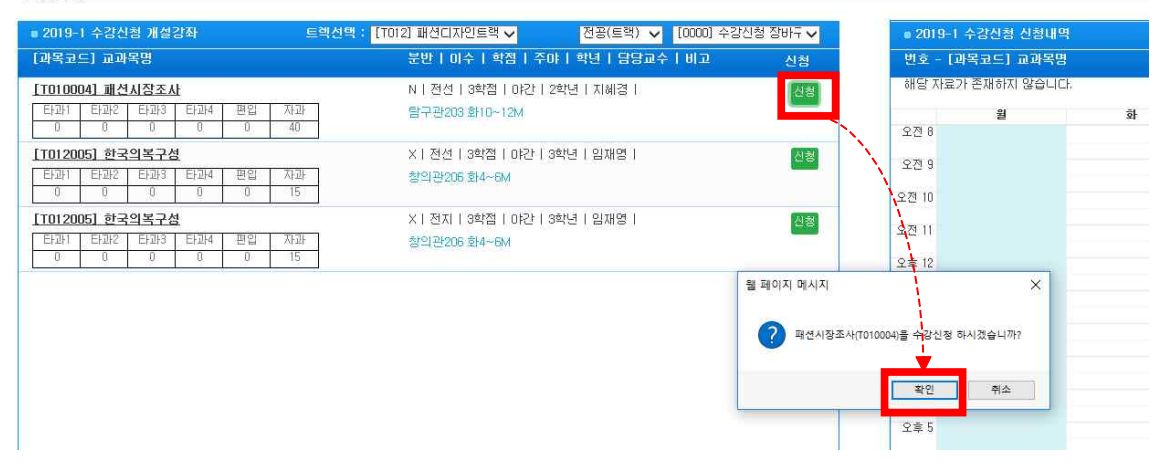

# 수강신청 장바구니\_트랙(전공) 특이사항

1. 트랙제 학생들이 보는 장바구니 화면.

2. 장바구니 상단에 나와있는 트랙선택란에서 본인이 신청한 두 개의 트랙을 확인.

| <br>수강신청 장바구니 <sup>(장바구니 교과목은 반드시 실 =</sup>                                                                                  | 수강신철 기간에 다시 신청하셔마 합니다)                                   |   |
|----------------------------------------------------------------------------------------------------|----------------------------------------------------------|---|
| ■ 2019-1 수강신청 장바구니 트립                                                                                                    | 박선택 : [[1012] 패션디자인트랙 전공(트랙) ✔                           |   |
| [과목코드] 교과목명                                                                                                    | - 1103 페란그녀에이티르너크란크크 · · · · · · · · · · · · · · · · · · |   |
| 해당 자료가 존재하지 않습니다.                                                                                                    |                                                          |   |
| 3. 트랙제 수강신청 장바구니 다                                                                                                    | ·음과 같이 진행.                                               |   |
| 1) 1번째 트랙의 전공과목 신청                                                                                                    |                                                          |   |
| (1) 본인이 선택한 트랙을 선택.                                                                                                    | (2) 과목전공을 해당 트랙으로 선택.                                    |   |
|                                                                                                    |                                                          |   |
| тосо                                                                                                    |                                                          |   |
| ◎ 2019-1 수강신청 개설강좌                                                                                                    | _ 트랙선택 : [TO12] 패션디자인트랙 ✔ 전공(트랙) ✔ [TO12] 패션디자인트랙        |   |
| [과목코드] 교과목명                                                                                                    | 1) 문만   비수   학점   주야   학년   담당교술] 비교 신                   | 청 |
| [T010006] 서양복식사                                                                                                    | N   전선   3학점   야간   2학년   윤진아   신청                       |   |
| 타과1         타과2         타과3         타과4         편입         자1           0         0         0         0         0         40 | 과 창의관204 월9~11M                                          |   |
| <u>[T012003] 의복구성</u>                                                                                                    | N   전지   3학점   야간   2학년   김복희   신청                       |   |
| 타과1         타과2         타과3         타과4         편입         자고           0         0         0         0         0         30 | 과 창의관301 월9~11M                                          |   |
|                                                                                                    |                                                          |   |

### (3) 신청할 과목을 담게 되면 해당 과목 이수구분대로 정상적으로 담긴 것을 확인.

| ◎ 2019-1 수강신청 장바구니 신청대역       |                            |     |
|-------------------------------|----------------------------|-----|
| 번호 - [과목코드] 교과목명              | 분반   이수   학점   담당교수   선택트랙 | 취소  |
| 1 - <u>[T010004] 패션시장조사</u>   | N   전선   3   지혜경   T012    | 취 소 |
| 2 - <u>[T010013] 패션스토머플</u> 캔 | N   전선   3   김성복   T013    | 취소  |
| 3 - <u>[T012005] 한국의복구섬</u>   | :   전지   3   임재영   T012    | 취 소 |
|                               | 3)                         |     |

### 2) 2번째 트랙의 전공과목 신청

(1) 트랙을 2번째 트랙으로 변경 (2) 과목전공을 해당 트랙으로 선택

\_\_\_\_\_ 수강신청 장바구니<sup>(장바구니 교과목은 반드시 실 수강신청 기간에 다시 신청하셔야 합니다)</sup>

| ■ 2019-1 수강신청 장바구니      | 트렉선막 <mark>: [TOI3] 패션크리에이티 🧹</mark>             | 351010161 |
|-------------------------|--------------------------------------------------|-----------|
| [과목코드] 교과목명             | 1) 분반   미수   학점   주야   학년   담당교 2) 비고            | 신청        |
| <u>[T010006] 서양복식사</u>  | N   전선   3학점   야간   2학년   윤진아  <br>창의관204 월9~11M | 달기 🔨      |
| <u>[T010017] 세계민속복식</u> | N   전선   3학점   야간   3학년   김희정  <br>창의관205 월9~11M | 담기        |

### (3) 신청할 과목을 담게되면 해당 과목 이수구분대로 정상적으로 담긴 것을 확인.

| e 2019-1 수강신청 장바구니 신청내역      |                                        |     |
|------------------------------|----------------------------------------|-----|
| 번호 - [과목코드] 교과목명             | 분반   이수   학점   담당교수   선택트랙             | 취소  |
| 1 - <u>[T010004] 패션시장조사</u>  | N   전선   3   지혜경   T012                | 취 소 |
| 2 - <u>[T010013] 패션스토머플랜</u> | N   저서   3   김성복   T013                | 취 소 |
| 3 - <u>[T012005] 한국의복구섬</u>  | K   전지   <mark>3   임재영   T012  </mark> | 취소  |
|                              | 3)                                     |     |

### 4. 선택한 트랙 외에 <u>타트랙 과목 신청</u> : [일반선택(일선)]

| ■ 2019-1 수감신청 장바구니 신청내역      |                            |     |
|------------------------------|----------------------------|-----|
| 번호 - [과목코드] 교과목명             | 분반   미수   학점   담당교수   선택트랙 | 취소  |
| 1 - <u>[T010004] 패션시장조사</u>  | N 전선  3  지혜경 T012          | 취소  |
| 2 - <u>[T010013] 패션스토어플랜</u> | N   전선   3   김성복   T013    | 취 소 |
| 3 - <u>[T012005] 한국의복구섬</u>  | ×   전지   3   임재영   T012    | 취 소 |
| 4 - <u>[T030108] 기초해어</u>    | X   일선 3   권오혁   T012      | 취 소 |

### ※ 주의사항

### 1. 위 3번처럼, 선택한 트랙(전공)과 해당 과목전공 선택을 동일하게 진행해야 함.

- 위 4번처럼, <u>선택한 트랙(전공)과 과목전공 선택이 동일하지 않으면 이수구분이</u>
   <u>일반선택(일선)</u>으로 신청되므로, 이 점 유의하시어 전공으로 신청하고자 하는 경우, **선택한 트랙과 과목전공이 동일한 트랙인지 확인하여 진행해야 함.**
- 3. 타트랙(전공)을 신청할 경우, 일반선택(일선)으로 신청되므로 이 점 유의하여 진 행해야 함.
- 장바구니 수강신청 시 트랙과 일치하지 않는 과목을 신청하여 이수구분이 잘못 되어 있을 경우, 본 수강신청 시에도 그대로 반영되기 때문에 유의해야함.

# <학부(과),트랙, 교양대학 연락처>

| 단대           | 트랙                                                                                                    | 번호        |
|--------------|----------------------------------------------------------------------------------------------------|-----------|
|              | 교학팀 담당자                                                                                                    | 5674      |
|              |                                                                                                    | 501 I     |
|              | 어민지 아이는 아이는 아이는 아이는 아이는 아이는 아이는 아이는 아이는 아이는                                                                                                    | 5704      |
|              | 영미언어정보                                                                                                    | 4027      |
|              | 한국어교육                                                                                                    | 4017      |
|              | 문학문화콘텐츠                                                                                                    | 5702      |
|              | 글로컼역사                                                                                                    | 4037      |
|              |                                                                                                    | 5702      |
|              | 역사군와꼰댄스                                                                                                    | 5703      |
| 크리에이티브인문예술학부 | 도서관성보문화                                                                                                    | 4087      |
|              | 디지털인문정보학                                                                                                    | 5945      |
|              | 이민다문화                                                                                                    | 5674      |
|              | 서야하저고                                                                                                    |           |
|              |                                                                                                    | - 4117    |
|              | 동양와신공                                                                                                    |           |
|              | 한국무용전공                                                                                                    |           |
|              | 현대무용전공                                                                                                    | 4107      |
|              | 발레전공                                                                                                    | 1         |
|              | 고향티 다다자                                                                                                    | 5638      |
|              | 프 김 머 머이지                                                                                                    | 5058      |
|              | 국제우역                                                                                                    | 4057      |
|              | 글로벌비즈니스                                                                                                    | 5722      |
|              | 기업경제분석                                                                                                    | 5723      |
|              | 금융데이터                                                                                                    | 4067      |
|              | 고지지츠                                                                                                    | 4077      |
| 미래융합사회과학대학   | 이 기신물 비원 비원 비원 비원 비원 비원 비원 비원 비원 비원 비원 비원 비원                                                                                                    | 40//      |
|              | 법성색                                                                                                    | 5/24      |
|              | 부동산자산관리                                                                                                    | 4427      |
|              | 스마트도시계획환경비즈니스                                                                                                    | 5725      |
|              | 기연결여                                                                                                    | 5726      |
|              | 11000<br>M1170                                                                                                    | 5720      |
|              | 벤서경영                                                                                                    | 4047      |
|              | 회계재무경영                                                                                                    | 5727(대학원) |
|              | 교학팀 담당자                                                                                                    | 5795      |
|              | 패션마케팅                                                                                                    | 4147      |
|              | 패션디자이                                                                                                    | 5794      |
|              | 패션국가에이디뷰티웨션                                                                                                    | 5754      |
|              | 패션크리에이티브니텍션                                                                                                    | 4097      |
|              | 뉴미디어광고커뮤니케이션디자인                                                                                                    | 4157      |
|              | 브랜드패키지디자인                                                                                                    | 4157      |
| 디자인대학        | 제품서비스디자인                                                                                                    |           |
|              | 역사에니메이셔디자이                                                                                                    | 4422      |
|              |                                                                                                    |           |
|              | 게임헐터스드레이션                                                                                                    |           |
|              | 인테리어코디디자인                                                                                                    | 5702      |
|              | VMD전시디자인                                                                                                    | 5752      |
|              | 뷰티매니지먼트학과(계약학과)                                                                                                    | 1         |
|              | 비 비 비 비 비 비 비 비 비 비 비 비 비 비 비 비 비 비 비                                                                                                    | - 4199    |
|              |                                                                                                    |           |
|              | 교약님 님당자                                                                                                    | 5906      |
|              | 모바일소프트웨어 /빅데이터 /                                                                                                    | 4438      |
|              | 디지털콘텐츠가상현실/웹공학                                                                                                    | 5894      |
|              | 전자                                                                                                    | 4434      |
|              | 전보시스테                                                                                                    | 5880      |
|              | 이 가게 세계 기계 세계                                                                                                    | 1003      |
|              | 기세실계                                                                                                    | 4327      |
|              | 기계자동화                                                                                                    | 5895      |
| IT 공과대학      | 지능시스템                                                                                                    |           |
|              | 사물인터넷                                                                                                    | 4436      |
|              |                                                                                                    |           |
|              | 이 아이프 한 아이트 이 아이트 이 아이트 | 5007 (1)  |
|              | ICI융압엔터네인번트                                                                                                    | 5897 (실)  |
|              | 시스템경영공학                                                                                                    | 4127      |
|              | 생산물류시스템                                                                                                    | 412/      |
|              | 컨설팅                                                                                                    | 4227      |
|              |                                                                                                    | 1168      |
|              | (\\\\\\\\\\\\\\\\\\\\\\\\\\\\\\\\\\\\\                                                                                                    | 4100      |
|              | 공학교육개발                                                                                                    | 5975      |
|              | 5 (D ) 1 1 E                                                                                                    | 5952      |
|              | 교학팀 담당자                                                                                                    | 5676      |
|              | 사고와표현                                                                                                    | 4354      |
|              | 역어교육과정 (하구이)                                                                                                    | 5724      |
|              |                                                                                                    | 5/34      |
|              | 영어교육과정 (외국인)                                                                                                    | 5935      |
| 상상력교양대하      | 소양교양                                                                                                    | 4446      |
| ㅇㅇㅋㅛㅇ눼ㅋ      | 핵심교양                                                                                                    | 5821      |
|              | 교원양성                                                                                                    | 4167      |
|              | 교양교윤여그/초비교스\                                                                                                    | 5851      |
|              |                                                                                                    | 5050      |
|              | 보양교육연구(연구원)                                                                                                    | 5859      |
|              | 교양교육연구(연구원)                                                                                                    | 4167      |
|              |                                                                                                    |           |